## Stručný návod pro vyplnění ankety ve školním informačním systému Bakaláři

- 1. Na stránkách www.zsvranov.cz klepněte na ikonu Bakaláři a přihlaste se.
- 2. V nabídce vlevo klepněte na Ankety.

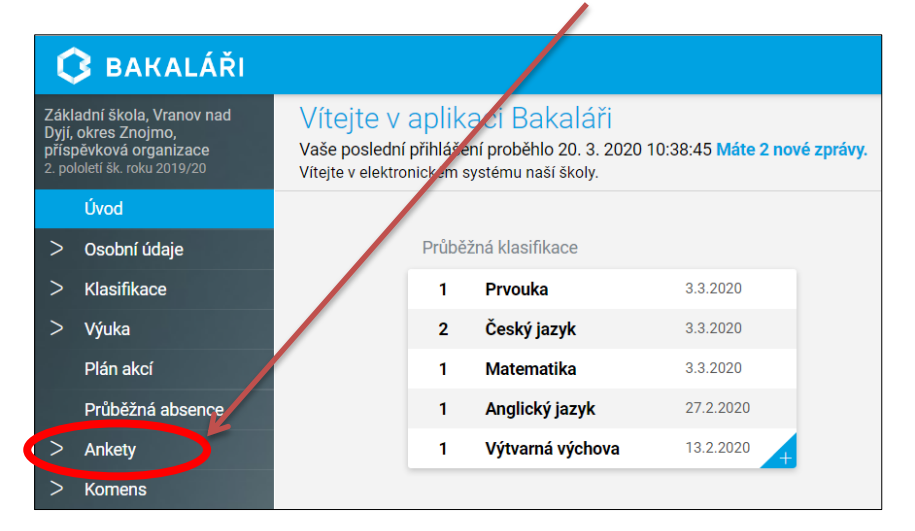

3. Klepněte na Vyplňování anket. Anketu spusťte zde.

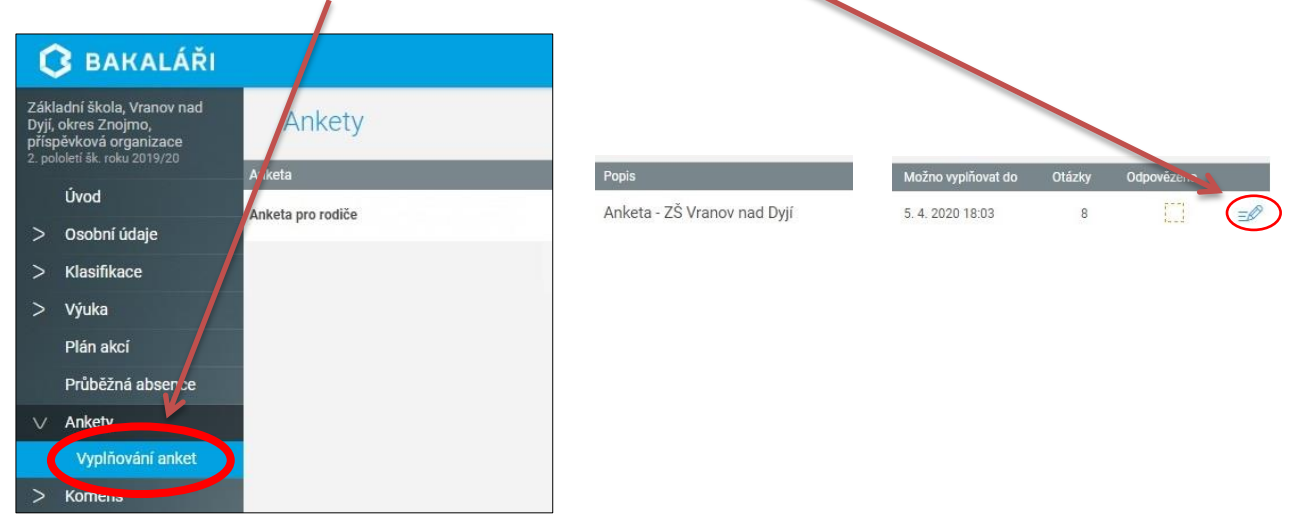

## Důležitá poznámka:

Pokud se vám u dolního okraje obrazovky objeví jakékoli hlášení, je třeba ho zavřít. Mohlo by zakrýt důležitá tlačítka pro posun vpřed i vzad, ale i tlačítko pro samotné závěrečné uložení vašich zvolených odpovědí.

Např. často se objevuje toto hlášení:

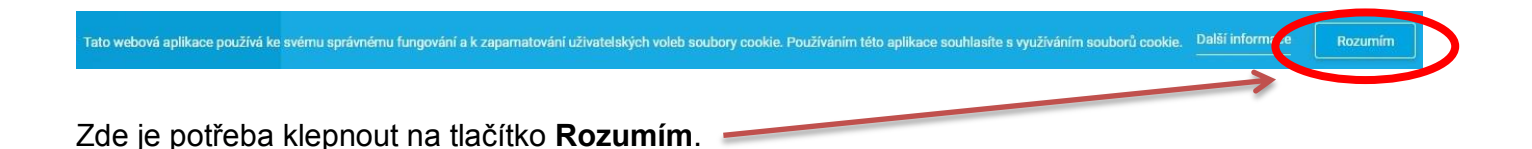

## 4. Odpovězte na připravené otázky.

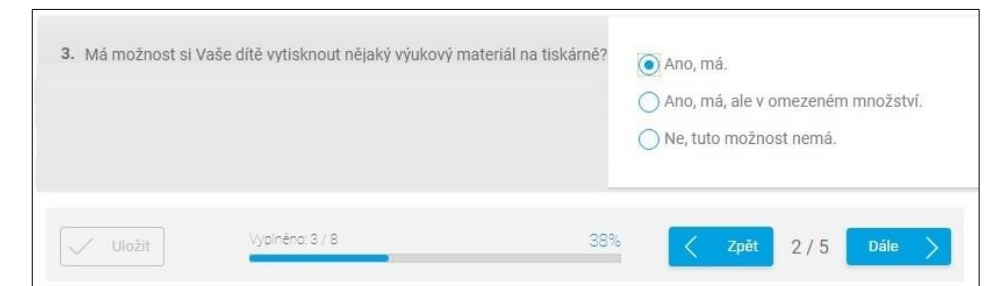

Pro posun v anketě používejte tlačítka Dále a Zpět.

5. Jakmile budete mít zodpovězené všechny otázky, klepněte na Uložit.

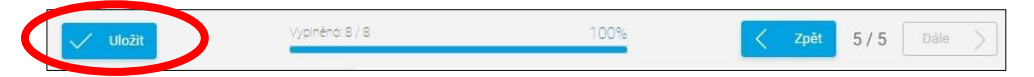

6. Po uložení se objeví přehled vyplněných anket.

| Základní škola, Vranov nad<br>Dyjí, okres Znojmo,<br>příspěvková organizace<br>2. pololetí šk. roku 2019/20 |                  | Ankety                        |                  |                             |                    |        |            |     |
|----------------------------------------------------------------------------------------------------|------------------|-------------------------------|------------------|-----------------------------|--------------------|--------|------------|-----|
|                                                                                                    |                  | Anketa                        | Vlastník         | Popis                       | Možno vyplňovat do | Otázky | Odpovězeno |     |
|                                                                                                    | Úvod             | Anketa pro rodiče žáků UKÁZKA | Mar, Lubor Durda | Anketa - 7Š Vranov nad Dvií | 5 4 2020 18:03     | 8      |            | -17 |
|                                                                                                    | Karta žáka       |                               | Mgi. Labor Darda | Anicea 20 Manov had byj     | 0.4.202010.00      | -      | 7          | 7   |
| >                                                                                                    | Osobní údaje     |                               |                  |                             |                    |        |            |     |
| >                                                                                                    | Klasifikace      |                               |                  |                             |                    | /      |            |     |
| >                                                                                                    | Výuka            |                               |                  |                             |                    |        |            |     |
|                                                                                                    | Plán akcí        |                               |                  |                             |                    |        |            |     |
| $\sim$                                                                                                    | Ankety           |                               |                  |                             |                    |        |            |     |
|                                                                                                    | Vyplňování anket |                               |                  |                             |                    |        |            |     |

Zde je potvrzení, že jste anketu vyplnili. Zde je možné Vaše odpovědi pozměnit do data uvedeného v kolonce "Možno vyplňovat do".

## Poznámka na závěr:

K vyplňování anket nedoporučujeme používat mobilní aplikace. Často se v nich modul Ankety nezobrazuje. A pokud ano, mohou se některé možnosti v odpovědích zobrazovat nepřehledně. Proto je lepší vyplňovat tyto ankety na počítačích v standardních internetových prohlížečích.

Zpracoval Lubor Durda